筆ぐるめで宛て名面に差出人名を表示しない方法

差出人名をはがきの表面(宛て名面)に印刷しない方法を記述します。 この場合、はがきの裏面(デザイン面)に印刷する事になります。

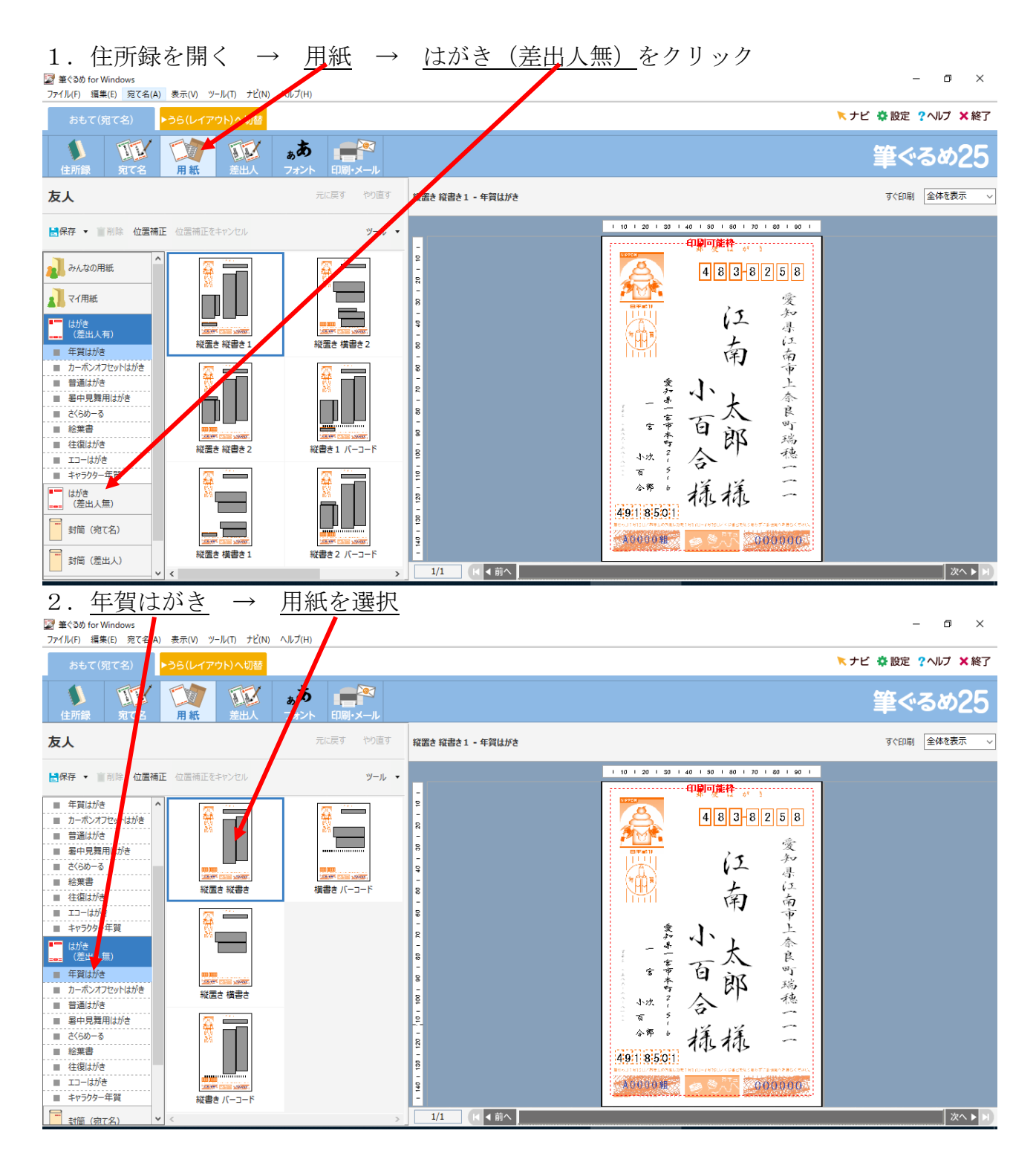

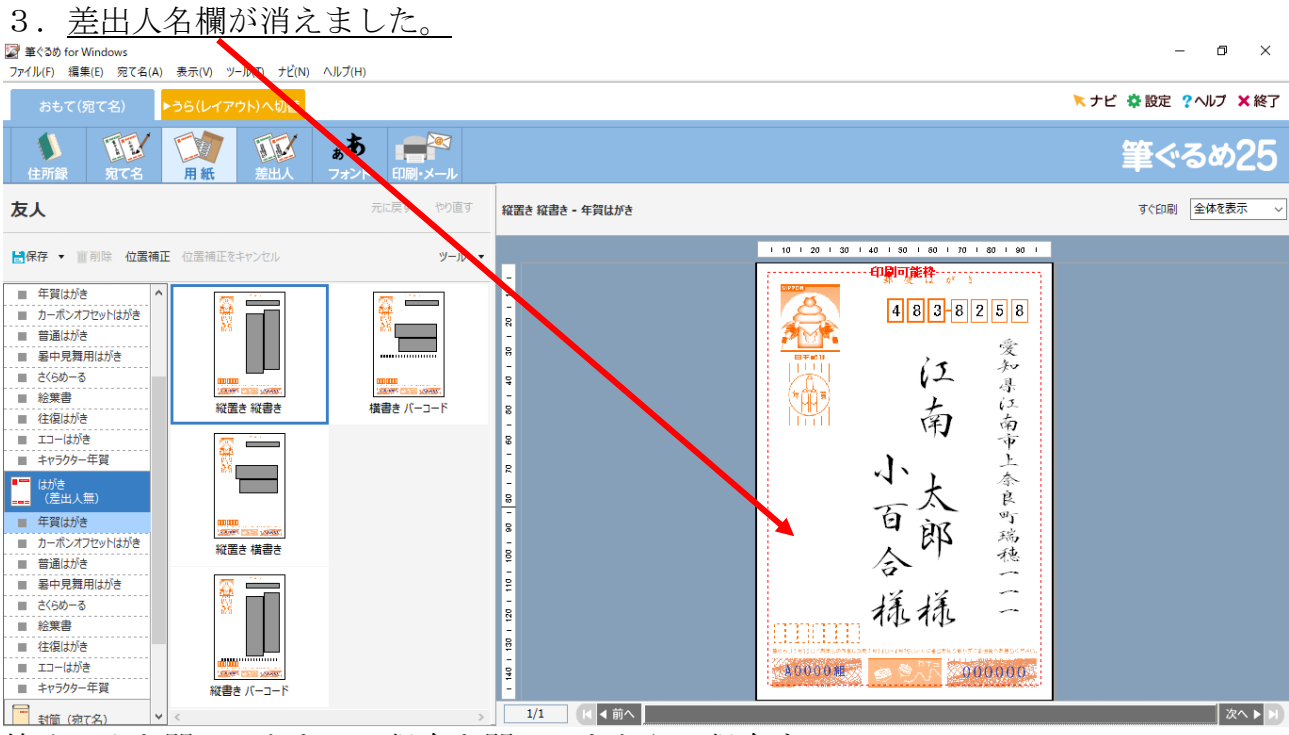

筆ぐるめを閉じるときに、保存を聞いてきたら、保存する。

## はがきの裏面(デザイン面)に差出人欄を表示する方法

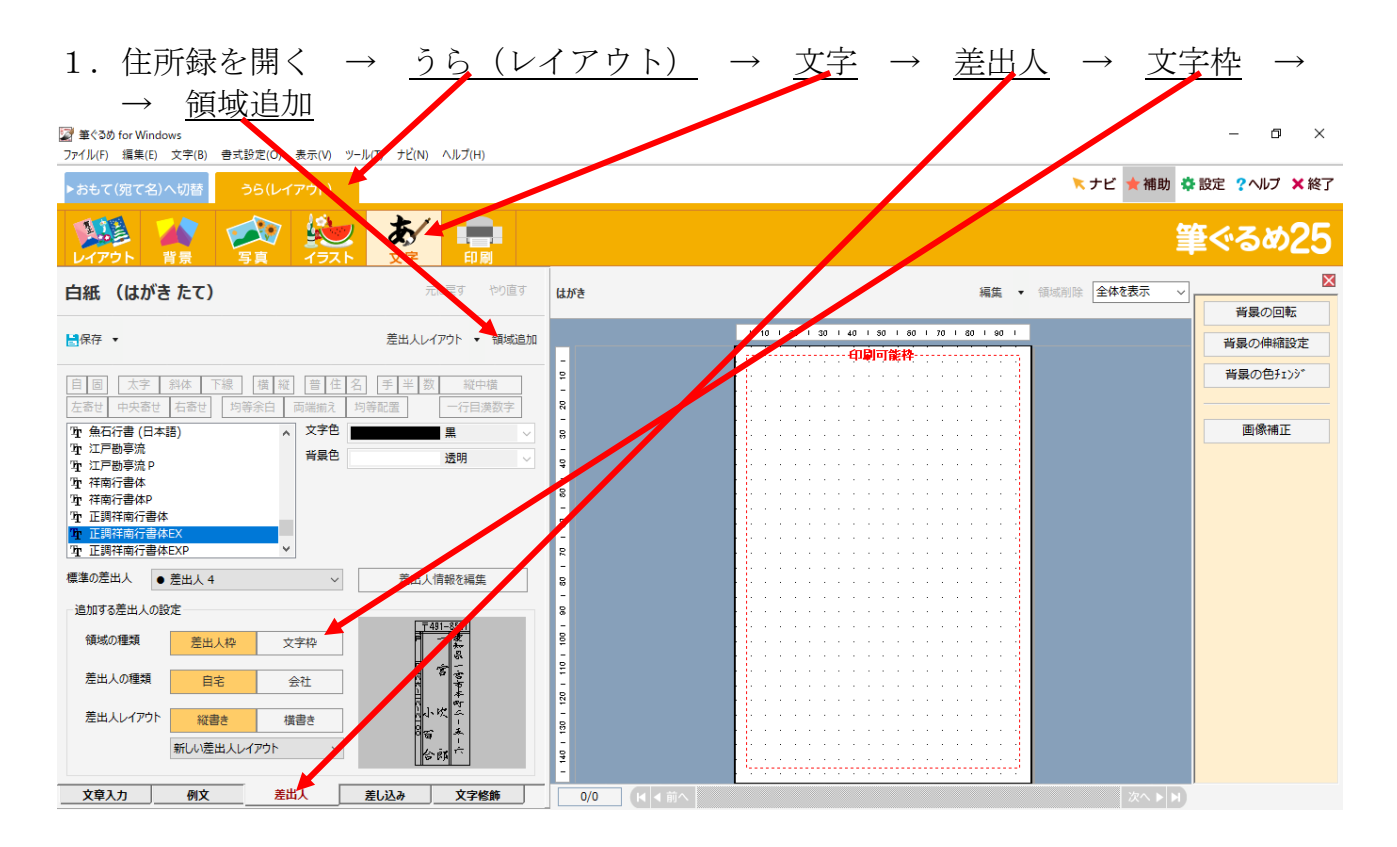

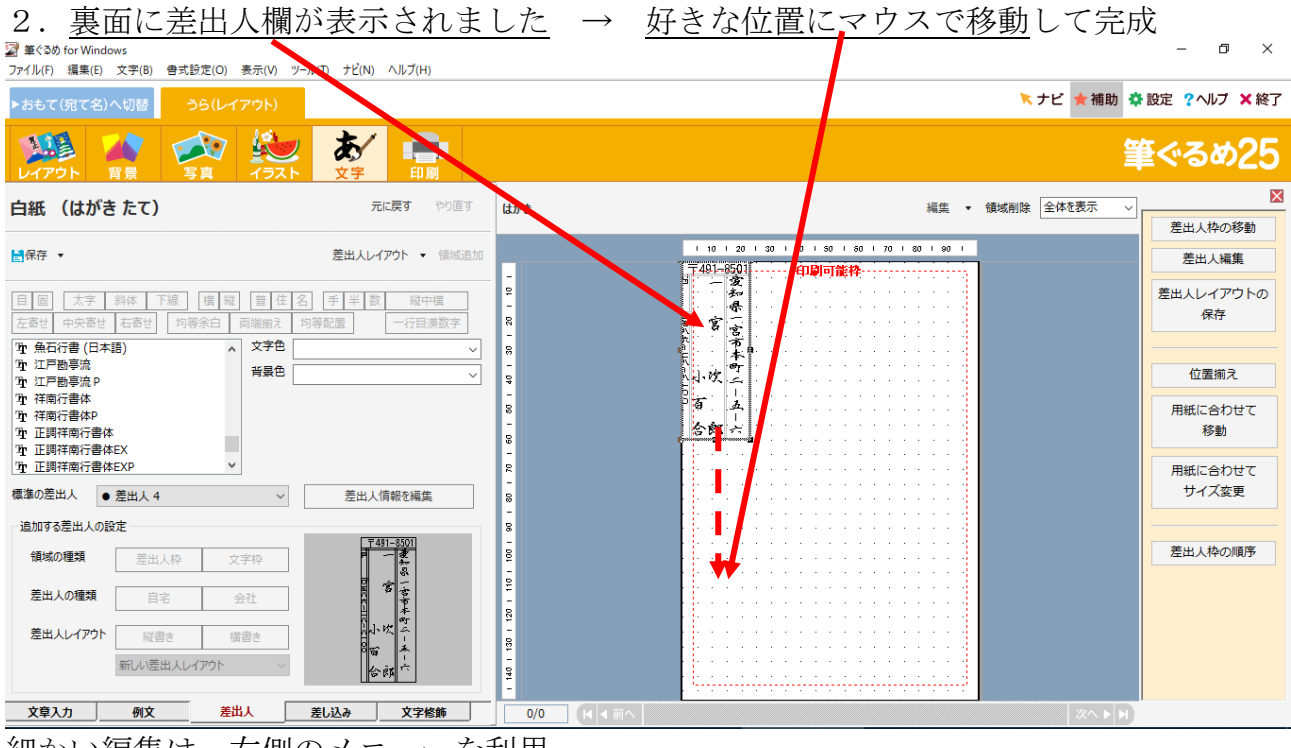

細かい編集は、右側のメニューを利用。

以上